日薬情発第 137 号

令和元年 12 月 20 日

#### 都道府県薬剤師会担当役員 殿

日本薬剤師会

担当副会長 田尻 泰典

電子お薬手帳サービスの統合について(その2)

平素より本会会務にご高配を賜り厚くお礼申し上げます。

さて、電子お薬手帳サービスの統合につきましては、本年10月18日付日薬情発第 102号「電子お薬手帳サービスの統合について」(以下、前回通知)にてお知らせし ましたところですが、今般、新たな電子お薬手帳アプリについての詳細が確定しまし たので、会務ご多用のところ誠に恐縮ですが、貴会会員にご周知くださいますよう何 卒よろしくお願い申し上げます。

電子お薬手帳アプリの概要

- 新アプリ「e お薬手帳」のリリース日は 12 月 23 日(月)となります。なお、
   現アプリからのデータ移行につきましては 2020 年 1 月 8 日(水)以降に可能になりますので、ご留意ください(「現アプリ利用者について(新アプリへの移行)」の項を参照)。
- 現アプリからのデータ移行が可能になる 2020 年1月8日(水)以降、ホームページを更新して利用者への広報等を開始します。なお、薬局等への周知期間として、2020 年1月7日(火)まで先行公開ホームページを設けます。一般公開に先立ち新アプリの内容や移行手順等を確認することができます。

<先行公開ページ(2019年12月23日~2020年1月7日)>

http://www-eokusuri.nichiyaku.or.jp/limited/

2020年1月8日(水)以降、最新情報は下記 Web サイトにて提供しますので、 ご参照ください。

<一般公開ページ(2020年1月8日~)> http://www-eokusuri.nichiyaku.or.jp/ 前回通知でご案内の通り、今後のメンテナンス性向上並びに費用軽減の観点より、
 現アプリ2つ(日薬 e お薬手帳並びに大阪 e-お薬手帳)は新アプリ1つとして提供します。新アプリにつきましては、日薬 e お薬手帳並びに大阪 e-お薬手帳のアイコンやヘッダーデザイン等を引き継ぎ統合しました。(大阪 e-お薬手帳同様、
 ヘッダーは選択した居住地に応じて切り替わります。)上記 Web サイトで新アプリの案内パンフレット(データ)(別添1)等を掲載しますので、ご参照ください。

|           | SIMなし 🗢     | 15:46         | •••   | simatu ♥<br>閉じる | <sup>15:48</sup><br>登録したおくすり | ■■   |
|-----------|-------------|---------------|-------|-----------------|------------------------------|------|
|           | の発圧限        |               |       | 利用者:健康花子さん      |                              | 手帳メモ |
|           |             |               | 利用者切替 | 12月             | :018                         |      |
|           |             |               |       | 処方薬             | 2019年12月3日<br>〇〇病院<br>風邪     | >    |
|           |             | 健康花子さん        |       | 処方薬             | 2019年12月1日<br>〇〇病院<br>花粉症    | >    |
|           | <b>()</b> 3 | ぷくすりを登録する     |       | 10月             |                              |      |
|           | •           | 登録したおくすりを見る   |       |                 |                              |      |
| C 13      | E de        | Sくすり手帳を見せる    |       |                 |                              |      |
|           |             |               |       |                 |                              |      |
|           | Top         | スケジューラ 処方せん送信 | 0     |                 |                              |      |
| <アプリアイコン> | <           | <トップ画面>       | >     | <               | <お薬一覧画                       | 面>   |

現アプリ利用者について(新アプリへの移行)

- 現アプリについては、2020年1月8日(水)午前よりアップデート版を公開し、 新アプリへのデータ移行用機能を搭載します。(新アプリにアップデートするわけ ではありません。)また、同日夕方より、現アプリ利用者へは新アプリへの移行を 促す案内を開始します。当該案内を参照しながら現アプリ利用者に移行作業を実 施頂きます。(※1)
- 基本的に、移行作業はアプリ利用者自身で行うものの、薬局店頭での質問等もあると予想されることから、移行作業をまとめたアプリ移行手順書(別添2)を作成しました。必要に応じてプリント頂き、質問者への配布や掲示等にご利用くだ

さい(※2)。なお、アプリ移行手順書は上記 Web サイトからのダウンロードも 可能です。

- ※1:なお、HM ネット(ひろしま医療情報ネットワーク)の利用者(HM ネットと紐づ くユーザーID で健康の庫にログインしている方)については、「システム準備中の ためデータ移行については後日案内する」旨の注意が表示され、データ移行作業に は進めません。利用者から問い合わせがあった場合は、準備ができるまでアプリの アップデートはしないようお伝えください。
- ※2:薬局でお薬手帳確認時に移行案内が表示された場合、一旦スキップして通常通りお 薬手帳を確認し、患者にはアプリ移行手順書を配布して、時間に余裕がある時に自 身で作業をして頂くといった運用が可能です。

現アプリの今後の取り扱いについて

- 利用中の現アプリは新アプリ提供開始後も使用することができますが、新アプリの公開から半年程度を目安に、サーバーデータ同期やe薬Link連携等の機能提供を終了する予定です。また、それに合わせて新規ダウンロードも終了します。
- なお、現アプリ内に既に保存されているお薬手帳データは、ユーザーの特段の操作(データの削除操作をする、アプリ自体を削除する等)が無い限りそのまま保存されます。

その他(健康の庫からの契約移行手続き関連)

薬局・医療機関向けシステムの移行受付について
 10月18日付日薬情発第102号にてお知らせしました通り、健康の庫の契約薬局につきましては10月下旬より、STNetから契約移行手続きのご案内が送付されています。これに関しまして同社より、現時点でまだ手続きを完了していない薬局があることから、申込受付を12月31日まで延長する旨の連絡がありましたので、お含み置きください。

- 契約移行手続き完了までの所要時間について
  - 現在、当初想定を上回るペースでの契約移行の申込みを頂いているため、NTTド コモから契約完了の通知メール送付まで時間を要しているとのことです(NTTド コモへ書類が到着してから約 4 週間程度)。到着がまだの場合、今しばらくお待 ちくださいますようお願いします。また、11 月末日付近以降に書類を返送された 店舗につきましては、年末年始を挟むため、完了通知メールの送付が年明けにな る場合がありますので、併せてお含み置きください。

以上

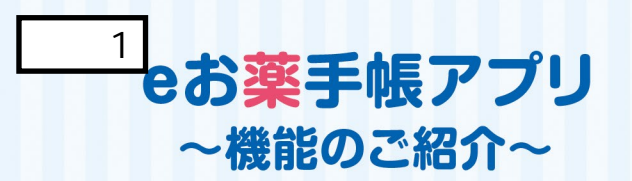

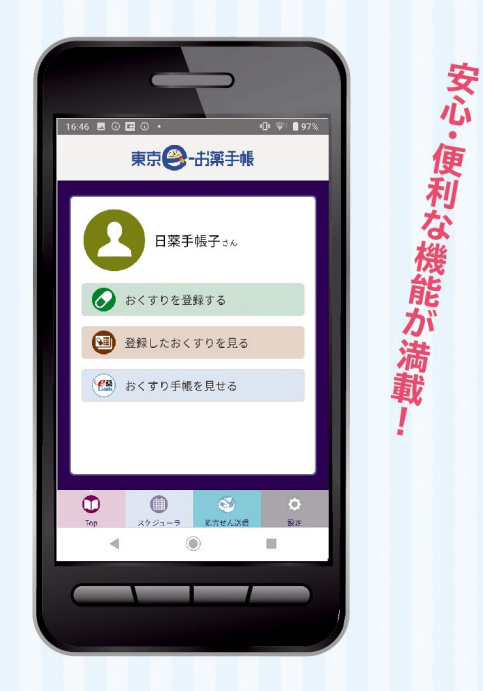

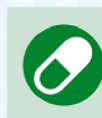

おくすりを登録する オススメ① QRコード読み込み、または手入力にて、おくすり 処方の情報を登録することが出来ます。

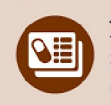

#### 登録したおくすりを見る 指定期間のおくすり情報を閲覧できます。 (表示期間は設定より変更できます。)

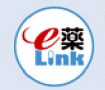

おくすり手帳を見せる 登録したおくすり情報を、ご自身が指定した 薬局等に見てもらえます。

オススメ② スケジューラ 服薬スケジュールの登録・アラームでのお知らせが できるので、飲み忘れ防止につながります。

オススメ③

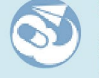

処方せん送信 処方せんを事前に薬局に送信することにより、待ち 時間少なくおくすりを受け取ることができます。

### いつも持ち歩くスマートフォンに eお薬手帳アプリを!

### 災害などの緊急時にも役立つ

災害時に紙のお薬手帳を持ち出せなかった時 でも、スマートフォンに保存しておくことで、服用 中のお薬の情報を正確に知ることができます。 また、医療機関や薬局などで重複投与や相互 作用のチェックがしやすくなるなど、患者さんに とって様々なメリットが得られます。

### たくさんのお薬を まとめて管理、確認できる

複数の医療機関にかかると、紙のお薬手帳が すぐいっぱいになり何冊にも増えてしまいます。 「eお薬手帳」ならアプリひとつで長期の履歴 をまとめて管理できて、過去の服薬履歴もすぐに 調べられます。

### 家族のお薬手帳を 一括管理

紙の手帳を複数管理するのは大変!家族1人ず つのお薬手帳をこのアプリーつで管理できます。 アプリでの一括管理で、家族のお薬情報を手軽 に管理しましょう。

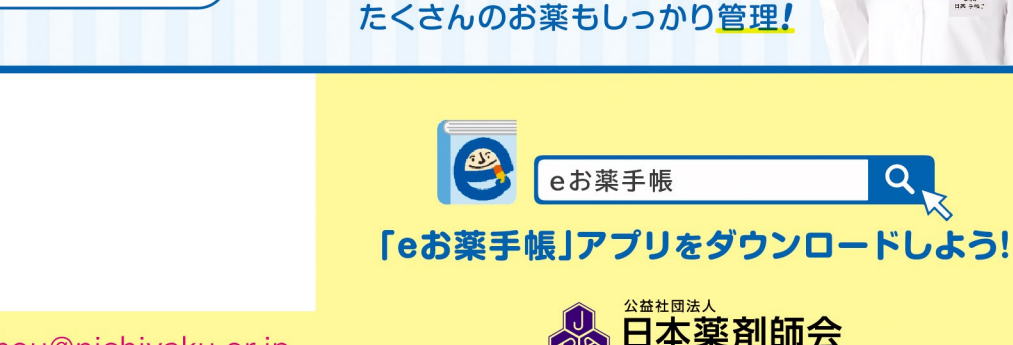

お問い合わせは… e-okusuritechou@nichiyaku.or.jp

2 お薬 手帳

eお薬手

東京 - 出薬手帳

日薬手帳子さん

● おくすりを登録する

(国) 登録したおくすりを見る

() おくすり手帳を見せる

0

紙のお薬手帳が不要!

お薬の受け渡しがスムーズ!

薬局での待ち時間を短縮!

スマホで安心はくすり管理

装い新たにリニューアルしました

(0

のションションは既行国

楽剤師会

処方薬も市販薬もまとめ

7

844 18 7457

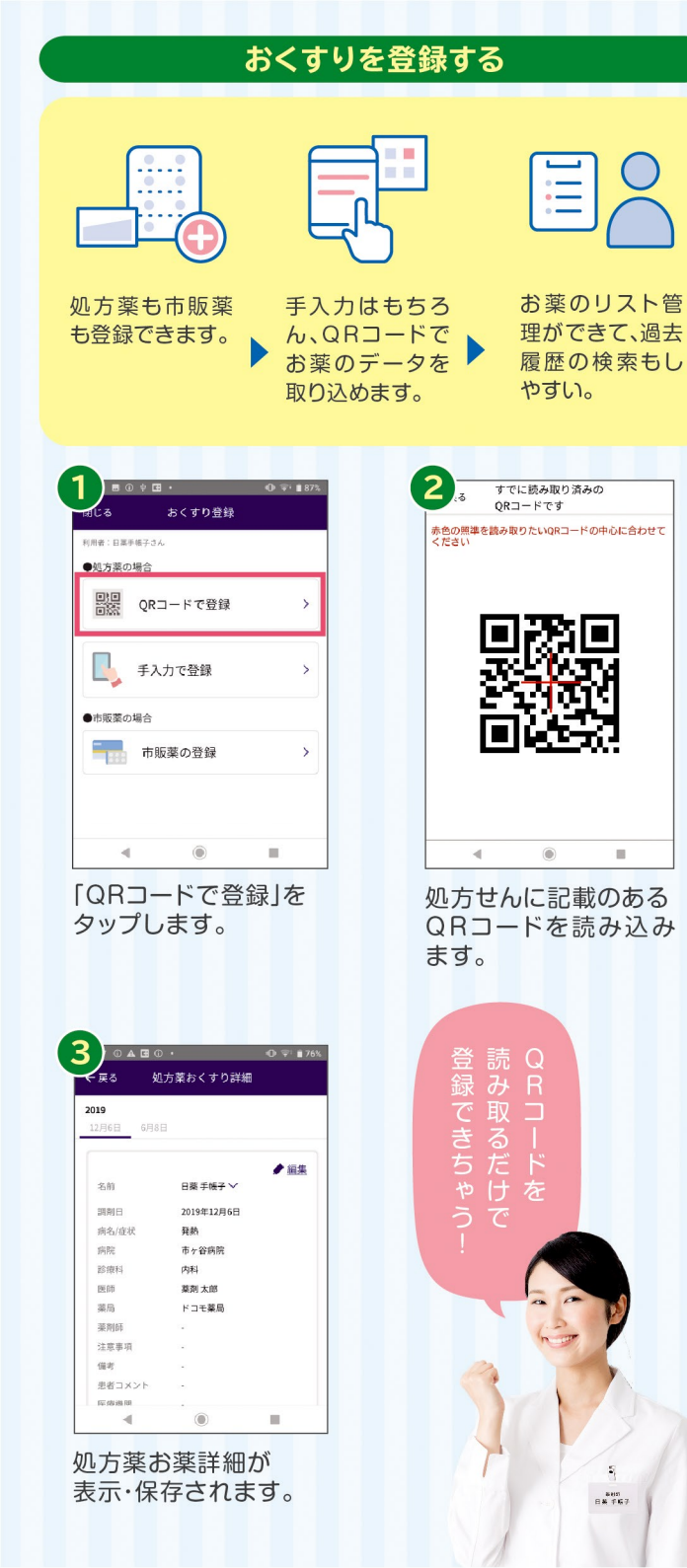

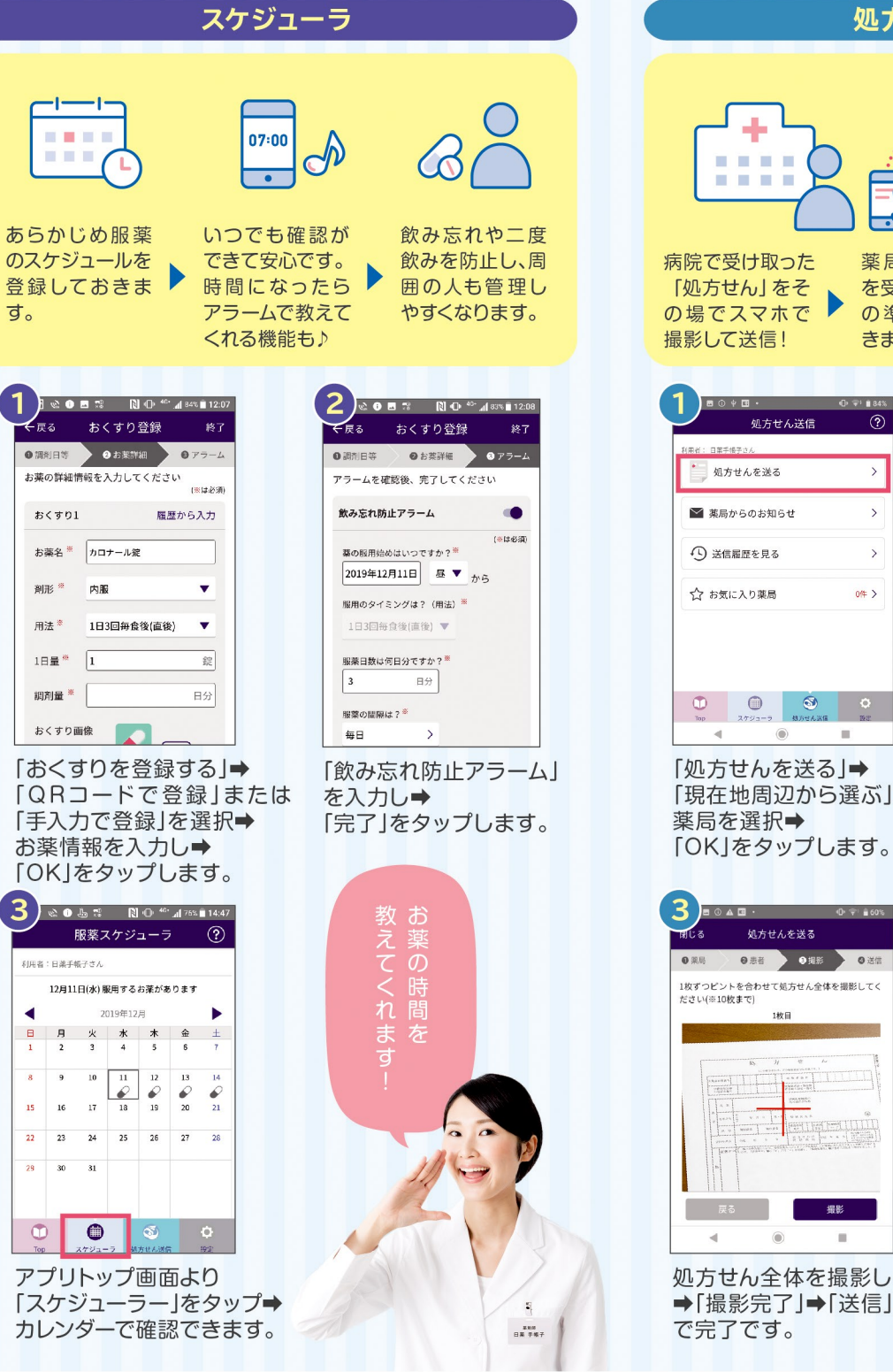

### 処方せん送信

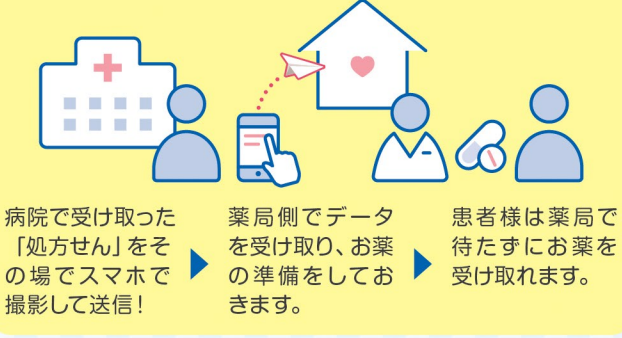

| <b>し</b> · · · · · · · · · · · · · · · · · · ·                                              | ₩ <sup>1</sup> ± 84%                      |        |                    | 切方せんを           |
|---------------------------------------------------------------------------------------------|-------------------------------------------|--------|--------------------|-----------------|
| 利用者: 日第手根子さん                                                                                |                                           |        | 0菜品                | 2 患者            |
| 処方せんを送る                                                                                     | >                                         |        | 患者様情報をフ            | 、力してください        |
| ▶ 薬局からのお知らせ                                                                                 | >                                         |        | お名前                | 日薬手帳子           |
| ⚠️ 送信履歴を見る                                                                                  | >                                         |        | 性別 <sup>%</sup> (  | ◯ 男性            |
| ☆ お気に入り薬局                                                                                   | 0/# >                                     |        | 生年月日*              | 1987年3月19日      |
|                                                                                             |                                           |        | 電話番号1 <sup>卷</sup> | *>>4L7>4L7>4L7> |
|                                                                                             | O<br>BT                                   |        | 電話番号2              |                 |
| <ul> <li>●</li> <li>「処方せんを送る」」</li> <li>「現在地周辺から選<br/>薬局を選択●</li> <li>「OK」をタップしま</li> </ul> | <b>→</b><br>髬ぶ」 <b>→</b><br>ミす。           | ,<br>, | 患者様<br>「次へ」        | 情報を<br>をタッ      |
| 3<br>■ ◎ ▲ □ · · · · · · · · · · · · · · · · · ·                                            | <ul> <li>▼ ■ 60%</li> <li>Ø 送信</li> </ul> |        | 等も入力               | ッ処<br>二方せん      |

ださい(※10枚まで)

.

1枚ずつピントを合わせて処方せん全体を撮影してく

1款日

4日日に

.

 女性
 日19日 で入力できます

ド送る

O test

0.940

(mit die

#### 最を入力し⇒ ップします。

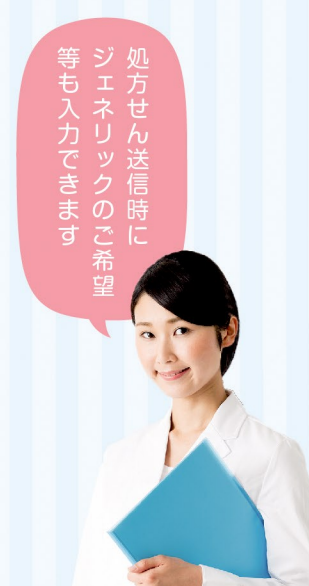

別添2

データの引継ぎ方法 データの預け入れをします

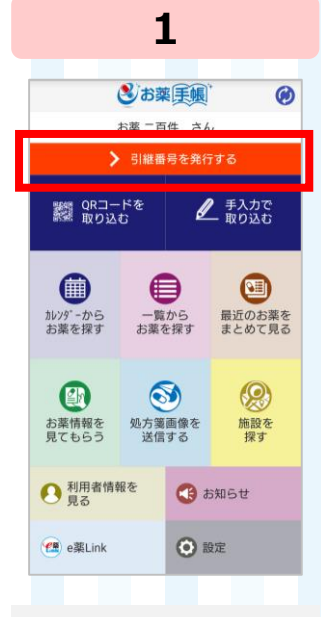

現アプリを起動し、 「引継番号を発行 する をタップします※

5

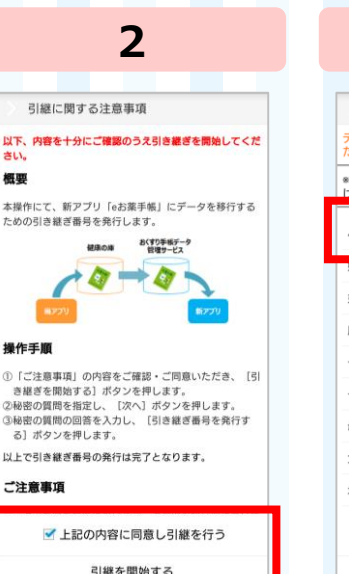

概要

操作手順

注意事項のチェック ボックスにチェックを 入れ「引継を開始 する」をタップします

1

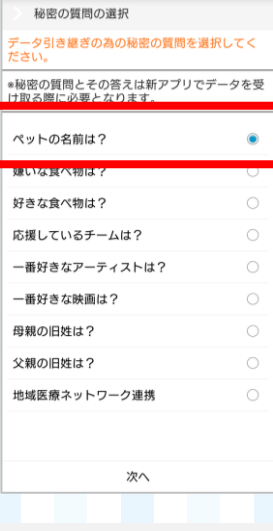

3

秘密の質問を選んで タップします。ここで 設定した質問は引継 以外で使用しません

回答の入力 秘密の質問に対する答えを入力してください ◎秘密の質問とその答えは新アプリでデータを受 け取る際に必要となります。 秘密の質問 答え ポチ 引継番号を発行する の前 D lt 2 が を です Ł あ か さ × た な は や 5 ま \_ 小、。。 わ 、。?!

4

質問の回答を入力し 「引継番号を発行 する」をタップします

3

新アプリをダウンロードします

2

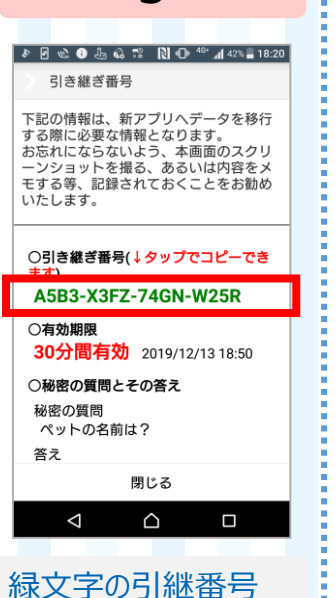

📼 🄄 🖻 🎕 🕄 🏭 🏗 🐌 Ň 46° 📶 53% 🛢 10:39 📼 🕹 🖻 🎕 🕐 🎥 🟗 🚠 🗋 <sup>46+</sup> 📶 53% 🛢 10:39 eお薬手帳 0 引き継ぎ番号 引き継ぎ番号 **3+** \* 電以上 10万以上 3.4 \* 下記の情報は、新アプリヘデータを移行 下記の情報は、新アプリヘデータを移行 「記の宿報は、新アノリハデージを待け する際に必要な情報となります。 お忘れにならないよう、本画面のスクリ ーンショットを撮る、あるいは内容をメ モする等、記録されておくことをお勧め 「記の情報は、新アノリハデージを移行 する際に必要な情報となります。 お忘れにならないよう、本画面のスクリ ーンショットを撮る、あるいは内容をメ モする等、記録されておくことをお勧め いたします。 いたします。 ○秘密の質問とその答え ○秘密の質問とその答え 秘密の質問 秘密の質問 ※開発中のため画面はイメージです。 ペットの名前は? ペットの名前は? 答え 答え ポチ ポチ ○新アプリのダウンロードはこちら ○新アプリのダウンロードはこ Ð Soogle Play 閉じる 閉じる  $\triangleleft$  $\triangle$ <  $\triangle$ アプリダウンロードの 引継番号の画面を 「eお薬手帳 Iの アイコンが出てくるので、 「インストール」を 下にスクロールします 引継番号が自動的に タップします タップし、完了です

※システム準備中のため、нмネット(ひろしま医療情報ネットワーク)を利用している場合はデータ移行作業に進めません。準備ができ次第、別途ご案内します。

をタップすると、

コピーされます

## 新アプリにデータを戻します

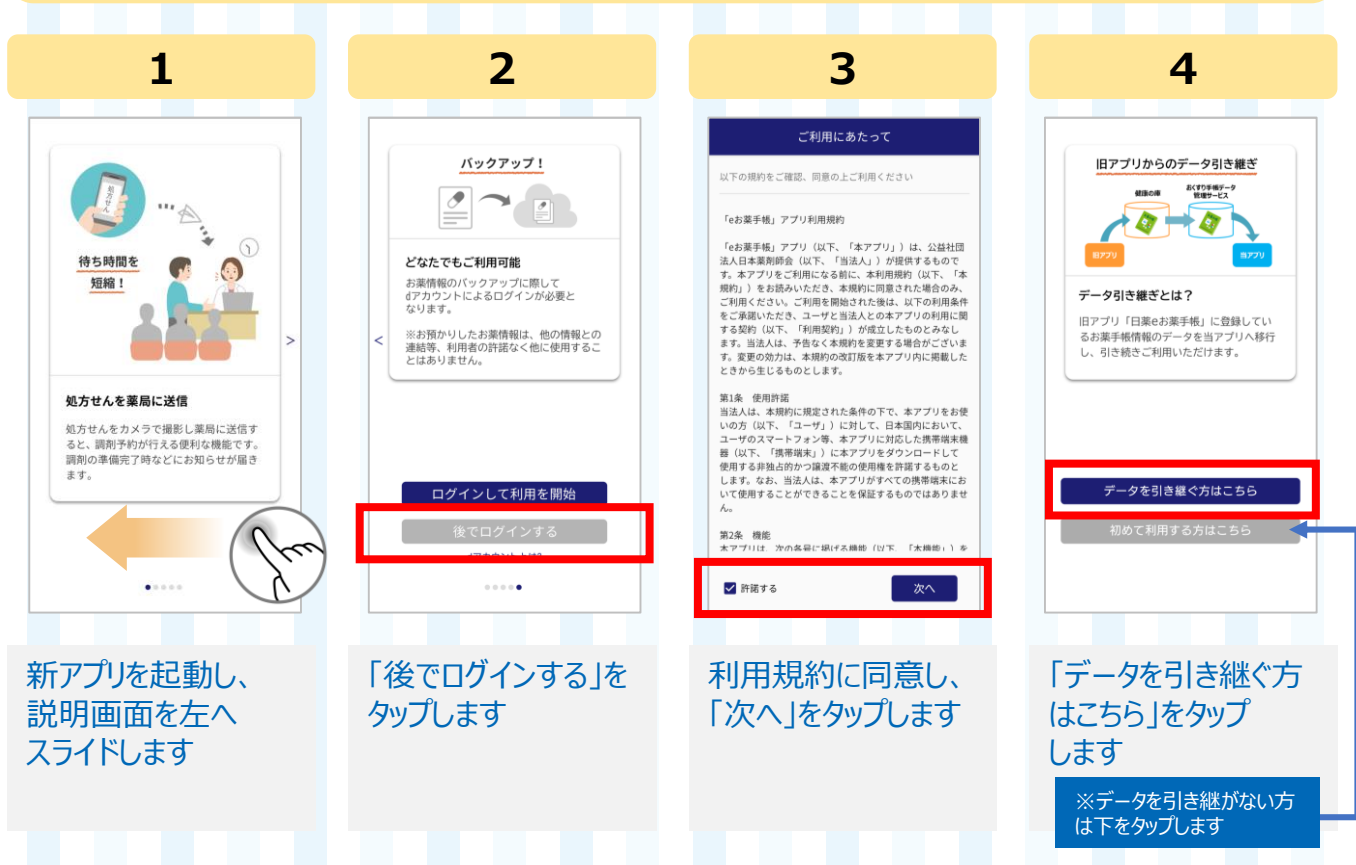

### 新アプリにデータを戻します

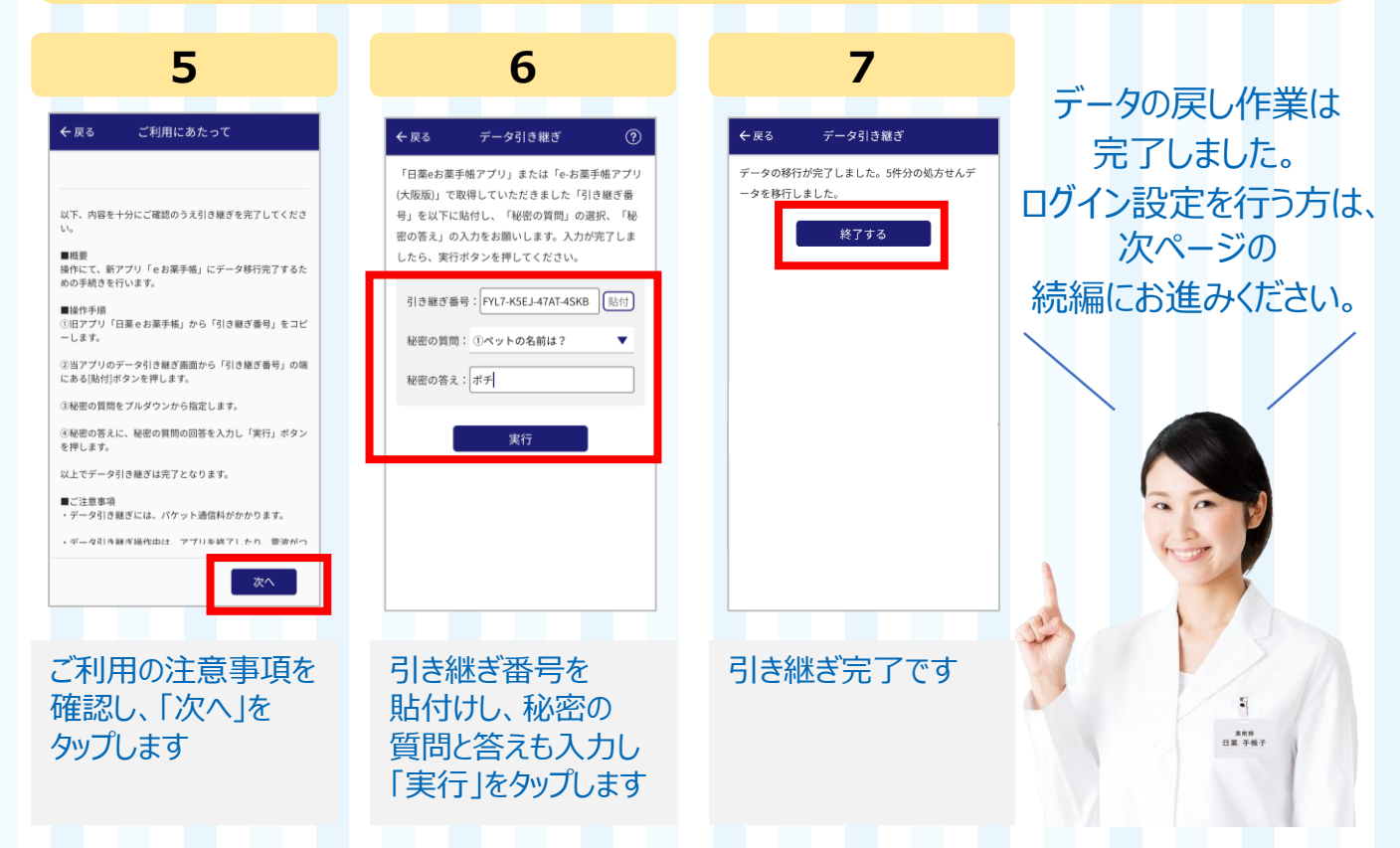

# 【続編】ログイン設定について(バックアップの実施)

※他のサービスで利用しているdアカウントであっても、ログインにより登録しているおくすり情報が二次利用されるおそれはないのでご安心ください。

| 1                                                                                                    | 2                                                                                                    | 3                                                                                                    | 4                                                                                                    |
|----------------------------------------------------------------------------------------------------|----------------------------------------------------------------------------------------------------|----------------------------------------------------------------------------------------------------|----------------------------------------------------------------------------------------------------|
| シスワシュートロー集         シスロらセスフンケートロー集         シスロらセスフンケートロー集         シスロらセスフンケートロー集         シスロームの時間設定 モー紙管理         アラームの時間設定 モー紙管理         ウオン協力の発売         アクームの時間設定 モー紙管理         ウオン協力の発売         ウイン設定         アーク引き継ぎ         アーク引き継ぎ         アーク引き継ぎ         アーク引き継ぎ         アークリー、の一番の一番の合正の         アークリームの中国の正常のの目的         の作         アークリームの中国の日本のの目の         の作         アークリームの中国の日本のの目の         の日本の日本の日本のの日本の目の         の日本の日本の日本のの目の         の日本の日本の日本のの目の         の日本の日本のの日本のの目の         の日本のの日本のの目の         の日本のの目の         の日本のの日本のの目の         の日本のの日本のの目の         の日本のの日本のの目の         の日本のの日本のの目の         の日本のの日本のの目の         の日本のの日本のの目の         の日本のの日本のの目の         の日本のの目の         の日本のの目の         の日本のの目の         の日本のの日本のの目の         の日本ののの目の         の日本のの目の         の日本ののの目の         の日本のの目の         の日本のの日本のの目の         の日本のの目の         の日本のの日本のの目の         の日本のの目の                                                                                                    | <section-header></section-header>                                                                                                    | またのログインプラン<br>たまたのので、のののので、のののので、のののので、ののので、ののので、ののので、                                                                                                    | Barbord       Barbord         Status       Barbord         Status       Barbord |
| タップし、<br>「ログイン設定」を<br>タップします                                                                                                    | の右にあるスイッチを<br>タップします                                                                                                    | する」をタップします<br>※iOSの場合は表示されません<br>※既にdアカウントをお持ち<br>の方はログインしてください                                                                                                    | 「次へ」をタップし、<br>次画面で「次へ進む」<br>をタップします                                                                                                    |
| 【続編                                                                                                    | 副ログイン設定                                                                                                    | 定について(バック                                                                                                    | アップの実施)                                                                                                    |
| 5                                                                                                    | 6                                                                                                    | 7                                                                                                    | 8                                                                                                    |
| またログインする         ワンダイムキー入力       オフロン・         マノヤ草       単単単       内田田       村田丁         マールフドレッスに買いたりンダイムキーを入力してください       (名知周囲 10分) 。       マン・       マン・       マン・         ワンダイムキー(単角数写名的) 電       ・       ・       ・       ・       ・       ・       ・       ・       ・       ・       ・       ・       ・       ・       ・       ・       ・       ・       ・       ・       ・       ・       ・       ・       ・       ・       ・       ・       ・       ・       ・       ・       ・       ・       ・       ・       ・       ・       ・       ・       ・       ・       ・       ・       ・       ・       ・       ・       ・       ・       ・       ・       ・       ・       ・       ・       ・       ・       ・       ・       ・       ・       ・       ・       ・       ・       ・       ・       ・       ・       ・       ・       ・       ・       ・       ・       ・       ・       ・       ・       ・       ・       ・       ・       ・       ・       ・       ・       ・       ・       ・       ・       ・       ・       ・       ・ | タントワーク和医療の強い       タクスクレ         タントワーク和医療の強い       タクスクレ         マントワーク和EEのの認知を行います。       マススクロ         マントワーク和EEのの認知を行います。       マススクロ         マントワーク和EEのの認知を行います。       マススクロ         マントワーク和EEのの見ののない       アススクロ         マントワークエントレス       アススクロ         アスクロ       アススクロ         アスクロ       アススクロ         アスクロ       アススクロ         アスクロ       アススクロ         アスクロ       アススクロ         アスロ       アススクロ         アスロ       アススクロ         アスロ       アススクロ         アスロ       アススクロ         アスロ       アススクロ         アスロ       アススクロ         アスロ       アススクロ         アスロ       アススクロ         アスロ       アススクロ         アスロ       アススクロ         アスロ       アスロ         アスロ       アスロ         アスロ       アスロ         アスロ       アスロ         アスロ       アスロ         アスロ       アスロ         アスロ       アスロ         アスロ       アスロ         アスロ       アスロ         アスロ       アスロ         アスロ       アスロ                                                                                                    | までログインする       メリカン しまったの         メリカンクトに自然       メリカン         ログインする際に利用するID入力してください。       メリカン         ログインする際に利用するID入力してください。       メリカン         ログカンクトの間       ・・・・・・・・・・・・・・・・・・・・・・・・・・・・・・・・・・・・ | とていたいます         の10000           となけないたいます         の10000           マリカントの基本情報を入りしてくださいい         の10000           フカントの基本情報を入りしてくださいい         の10000           ごろかったいのある。         の10000           ごろかったいのある。         の10000           ごろかったいのある。         の10000           ごろかったいのある。         の10000           ごろかったいのある。         の10000           ごろかったいのある。         の10000           この時間ののないの。         の10000           この時間のないのの         の10000           この日本のないのののののののののののののののののののののののののののののののののの                                                                                                    |
| 庙いたメールに記載<br>してあるワンタイムキー<br>を入力し「次へ進む」<br>をタップします                                                                                                    | <ul> <li>ネットリーク</li> <li>イットリーク</li> <li>ゲコモ回線でない方は</li> <li>この</li> <li>この</li> <li< td=""><td>ロアカワントのIDを<br/>選択し、「次へ進む」<br/>をタップします</td><td>8桁以上のハスワード<br/>を設定し、<br/>「次へ進む」をタップ<br/>します</td></li<></ul> | ロアカワントのIDを<br>選択し、「次へ進む」<br>をタップします                                                                                                    | 8桁以上のハスワード<br>を設定し、<br>「次へ進む」をタップ<br>します                                                                                                    |

## 【続編】ログイン設定について

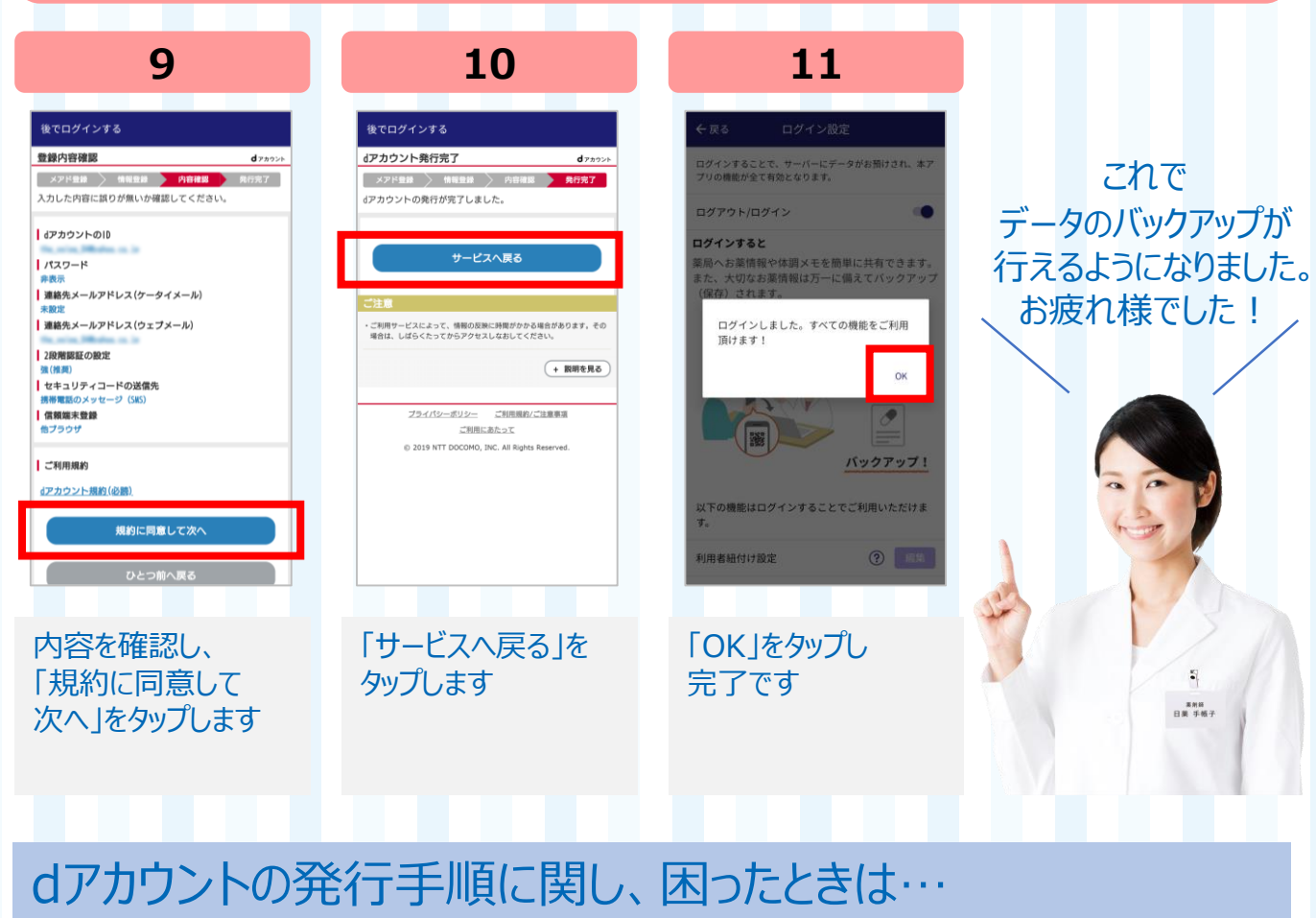

■ドコモインフォメーションセンター 年中無休 午前9時~午後8時

## 一般電話から… 0120-800-000

携帯電話から… (局番なし) 151

もしくは Q dアカウント登録

で検索

eお薬手帳に関するお問い合わせは…

## e-okusuritechou@nichiyaku.or.jp

本文に以下項目をご記入の上、送信してください。 1.お名前 2.メールアドレス 3.お住まいの地域 4.お問い合わせ内容